# 鏡野町有線テレビ 各種設定手順書

この手順書では以下の内容の手順を解説しています

メール設定・ホームページの掲載

お客様がご利用の OS により設定方法が異なる部分があります。OS をご確認の 上、作業を行ってください。

お客様のパソコン環境によっては、本手順書に記載されている内容と異なる場合があります。

本手順書は、鏡野町有線テレビのインターネット接続サービスを利用するため のものです。他のプロバイダや、インターネット接続サービスを利用する場合 の手順とは異なる可能性があります。

ご加入の際、鏡野町有線テレビからお渡しした書類はパソコン故障時など、再 設定を行う際に必要となります。全ての設定が完了した後も大切に保管してく ださい。

# 目 次

| メールの基本設定内容                                       | <br>2  |
|--------------------------------------------------|--------|
| メールの設定方法                                         |        |
| Windows Vista / Windows 7<br>(Windows Live Mail) | <br>3  |
| Windows 8 / Windows 10                           | <br>5  |
| Windows 10                                       | <br>10 |
| 、<br><b> メール転送の設定方法</b>                          | <br>17 |
| メール転送を解除する方法                                     | <br>21 |
| ホームページの掲載方法                                      |        |
| FTP 用パスワードの変更方法                                  | <br>24 |
| FTP 設定方法 (ホームページビルダー)                            | <br>27 |
| FTP 設定方法(FFFTP)                                  | <br>30 |

# メールの基本設定内容

メールの利用申し込みをされた方は、以下の内容をメールソフトに設定してく ださい。

| 1 | メールアドレス   |                                              |
|---|-----------|----------------------------------------------|
| 2 | ユーザ ID    | 別紙「メールアドレス等の通知およびパスワード変<br>更方法について」に記入してあります |
| 3 | パスワード     |                                              |
| 4 | SMTP サーバー | smtp.mto.ne.jp                               |
| 5 | POP サーバー  | pop3.mto.ne.jp                               |

#### この手順書では以下のメールソフトを使用した設定手順を記載しています。

| Windows Vista | Windows Live Mail   |
|---------------|---------------------|
| Windows 7     | Windows Live Mail   |
| Windows 8     | Mozilla Thunderbird |
| Windows 10    | Mozilla Thunderbird |
|               | Outlook 2016        |

## メールの設定方法

Windows Vista・Windows 7の設定方法(Windows Live Mail)

初めに、「Windows Live Mail」をマイクロソフトのホームページからダウンロ ード・インストールします。

「Yahoo! Japan」や「Google」などで「Windows Live Mail」を検索するか、 以下のアドレスからアクセスして、「Windows Live Mail」をダウンロード・イ ンストールしてください。

http://windows.microsoft.com/ja-jp/windows-live/essentials-other

※アドレスは変更になっている場合があります。あらかじめご了承ください。

Windows Live Mail を起動します。

WindowsLive メールのアカウント設定が表示されたら、別紙「メールアドレス 等の通知およびパスワード変更方法について」に記入されている電子メールア ドレス、パスワードを入力し、「表示名」を入力します。

[電子メールアカウントのサーバー設定を手動で構成する]にチェックを付け て[次へ]をクリックします。(既に Windows Live メールを起動したことがある 場合、設定ウィザードが表示されません。その場合、[Alt]キーを押すとメニ ューが表示されますので、[ツール]-[アカウント]を選択すると表示できま す) ※「表示名」はメール受信者に対して表示される名前です。

| (テ) 電子メール アカウントを追加する                              |
|---------------------------------------------------|
| xxx@mto.ne.jp                                     |
| 電子メール アカウント情報を以下に入力してください。                        |
| 電子メール アドレス(E):                                    |
| 例: example555@hotmail.com <u>無料•大容量 Hotmail作成</u> |
| パスワード( <u>P</u> ):                                |
|                                                   |
| このアカウントから送信されたメールに差出人として表示する名前を入力してください(日)        |
| 表示名( <u>D</u> ):                                  |
| 例: Taraa<br>例)鏡野 太郎                               |
| □ 電子メール アカウントのサーバー設定を手動で構成する(C)                   |
| チェックを付ける                                          |
| 次へ(N) <b>キャンセル</b>                                |

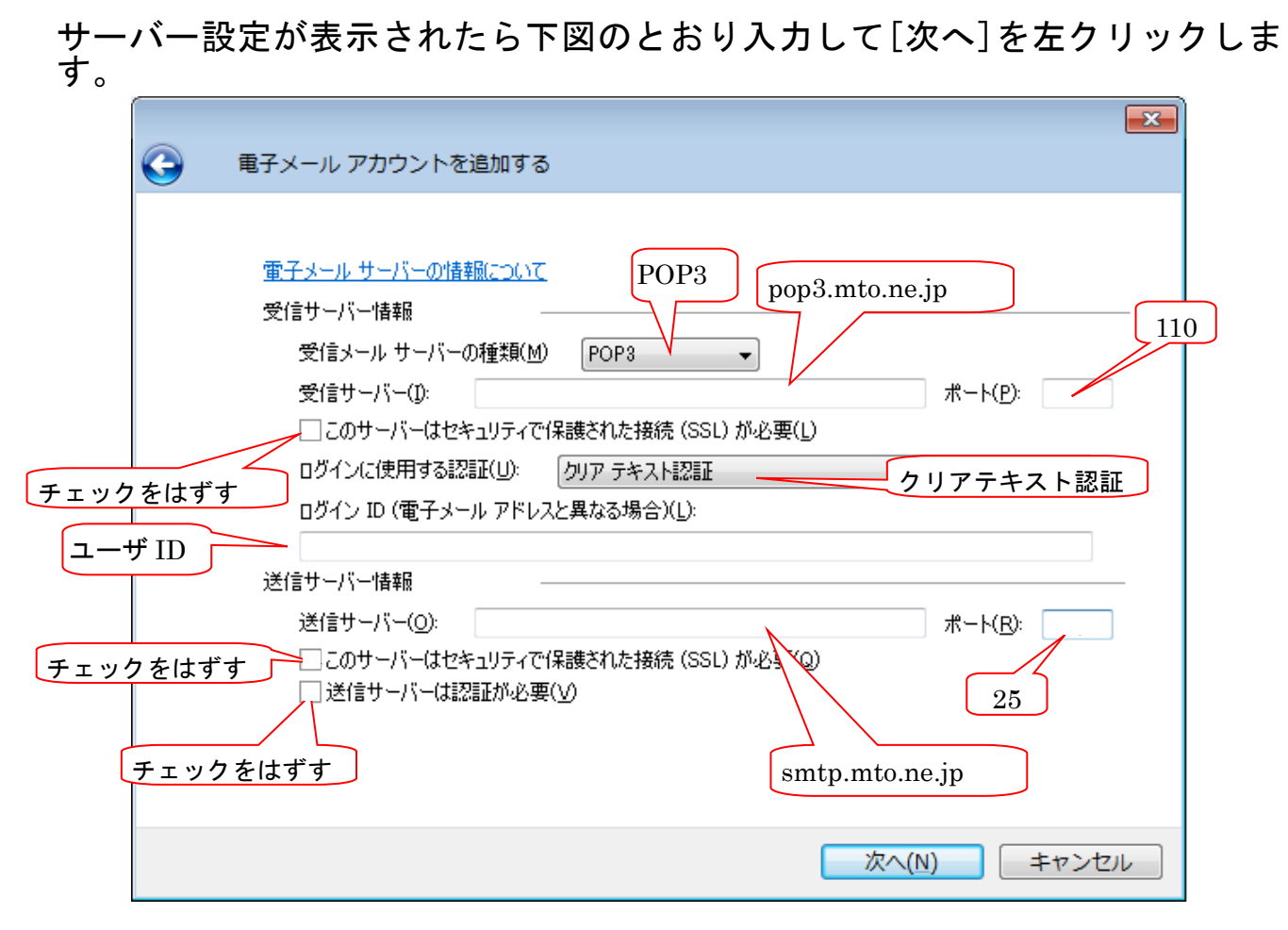

設定の完了が表示されたら、[完了]を左クリックします。

| $\bigcirc$ | ■そメール アカウントを追加する                 |
|------------|----------------------------------|
|            | フォーン・レッセットフップに立てまれのチャンパーン        |
|            | アカラントのビットアップに必要は19400パノカボモ子しよした。 |
|            |                                  |
|            |                                  |
|            |                                  |
|            |                                  |
|            |                                  |
|            |                                  |
|            | 完了(E) キャンセル                      |

以上で、Windows Live Mailの設定は完了です。

Windows 8・Windows 10の設定方法(Thunderbird)

初めに、「Mozilla Thunderbird」を Mozilla のホームページからダウンロード・ インストールします。

「Yahoo! Japan」や「Google」などで「Mozilla Thunderbird」を検索するか、 以下のアドレスからアクセスして、「Mozilla Thunderbird」をダウンロード・ インストールしてください。

http://www.mozilla.jp/thunderbird/

※アドレスは変更になっている場合があります。あらかじめご了承ください。

Mozilla Thunderbird を起動します。

「Thunderbird のご利用ありがとうございます」のメッセージが表示されたら、 左下の「メールアカウントを設定する」を左クリックします。

| 氏名またはニックネーム                                                              |                                                     | 検索                                                                                |                    |
|--------------------------------------------------------------------------|-----------------------------------------------------|-----------------------------------------------------------------------------------|--------------------|
| いくつかのプロバイダとの提携に、<br>アドレスを検索するため、ご氏名。<br>み)。                              | 5り、Thunderbird が新しいメー<br>たは好きな言葉を上のテキス              | ・ルアカウントを提供します。利用可能な;<br>トボックスに入力してください (半角英数                                      | メーノ<br>字の          |
| 🗹 👸 gandi.net                                                            | 🔽 🌊 Hov                                             | rer.com                                                                           |                    |
|                                                                          |                                                     |                                                                                   |                    |
|                                                                          |                                                     |                                                                                   |                    |
|                                                                          |                                                     |                                                                                   |                    |
|                                                                          |                                                     |                                                                                   |                    |
| 検索語句は、利用可能なメールフ<br>メールプロバイダ sandi.net ( <u>プラ</u> ・<br>シー, サービス利用規約) に送信 | ドレスを見つける目的で Mozi<br>バシーポリシー, <u>サービス利用</u><br>対れます。 | lla ( <u>プライバシーポリシー</u> ) とサードバーラ<br><u>1規約</u> ) および Hover.com ( <u>プライバシー</u> ) | - 10.<br><u>KU</u> |

既にMozilla Thunderbird でアカウント設定をしたことがある場合、設定ウィザードが表示されません。その場合は右上のアイコンを左クリックし、[オプション]-[アカウント設定]を左クリックします。

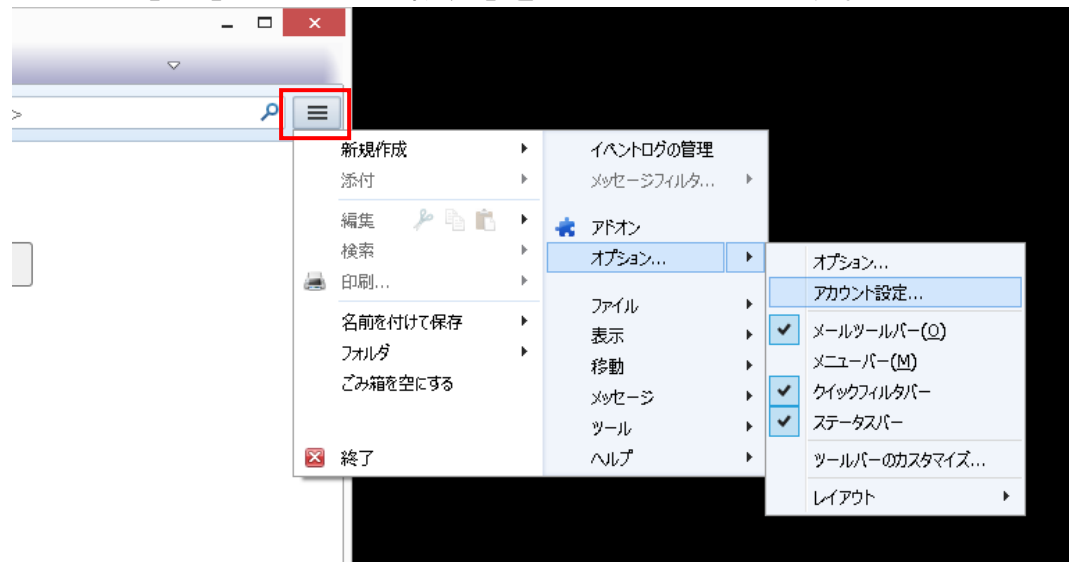

アカウント設定画面が表示されたら、左下にある「アカウント操作(<u>A</u>)」を左 クリックし、表示されたメニューの中から「メールアカウントを追加(<u>A</u>)」を 左クリックするとアカウント設定画面が表示されます。

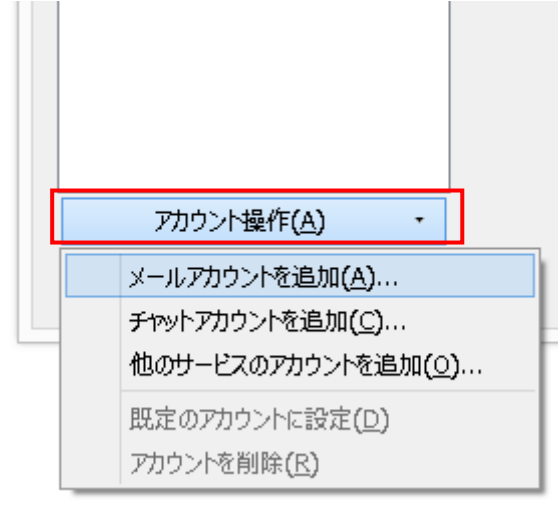

メールアカウント設定が表示されたら、あなたのお名前、別紙「メールアド レス等の通知およびパスワード変更方法について」に記入されているメールア ドレス、パスワードを入力し、「続ける(<u>C</u>)」を左クリックします。 ※「あなたのお名前」はメール受信者に対して表示される名前です。

|                             | メールアカウント影       | 定 ×             |
|-----------------------------|-----------------|-----------------|
| あなたのお名前( <u>N</u> ):        | 鏡野 太郎           | 受信者に表示される名前です。  |
| メールアドレス <b>(<u>し</u>)</b> : | xxx@mto.ne.njp  |                 |
| パスワード( <u>P</u> ):          | •••••           |                 |
|                             | ✔ パスワードを記憶する(M) |                 |
|                             |                 |                 |
|                             |                 |                 |
|                             |                 |                 |
|                             |                 |                 |
|                             |                 |                 |
|                             |                 |                 |
|                             |                 |                 |
|                             |                 |                 |
| 新しいアカウントを取れ                 | ₽ <u>(G)</u>    | 続ける(C) キャンセル(A) |

「Thunderbird はあなたのアカウント設定を見つけられませんでした。」と表示されたら受信サーバ・送信サーバの情報を以下のように入力します。

また、「ユーザ名」が別紙「メールアドレス等の通知およびパスワード変更 方法について」に記入されている「ユーザ ID」と異なる場合は、「詳細設定(A)」 を左クリックし、正しいものを入力します。

正しく入力されているのを確認後、「再テスト(T)」を左クリックします。

| あなたのお名前( <u>)</u><br>メールアドレス( <u>)</u><br>パスワード(E | 」): 鏡野<br>_): xox@<br>2): ●●● | 太郎<br>rmto.ne.jp                        | メールJ<br>受信者に表 | アカウント設<br>示される名前    | 定<br>です。          |                          | •                |
|---------------------------------------------------|-------------------------------|-----------------------------------------|---------------|---------------------|-------------------|--------------------------|------------------|
| ▲ Thunderbin<br>毎信サーパ・「」                          | ✓ パ                           | スワードを記憶する(M)<br>のアカウ>ト設定を見つ<br>サーバのホスト名 | はられませんで       | <b>した。</b><br>ポート番号 | SSL<br>接続の保護がり、 、 | 認証方式<br>通覚の/7ワード認証       |                  |
| ○ ビン・ハ・□ 送信サーバ: S ユーザ名:                           | MTP                           | smtp.mto.ne.jp                          | ¥             | 25 ¥                | 接続の保護なし、          | 20160 000 F NULL<br>認証なし | *                |
| 新しいアカウントや                                         | を取得( <u>G</u> )               | 詳細設定(A)                                 | ユーザ           | ID                  | 再テスト(工)           | <b>完了(<u>D)</u> キャン</b>  | ZJJ.( <u>A</u> ) |

|       |      | サーバのホスト名       | ポート<br>番号 | SSL     | 認証方式           |
|-------|------|----------------|-----------|---------|----------------|
| 受信サーバ | POP3 | pop3.mto.ne.jp | 110       | 接続の保護なし | 通常のパスワ<br>ード認証 |
| 送信サーバ | SMTP | smtp.mto.ne.jp | 25        | 接続の保護なし | 認証なし           |

入力に不備がなければ「次のアカウント設定が、指定されたサーバを調べる ことにより見つかりました。」と表示されるので、「完了(D)」を左クリックし ます。

| メールアドレス(                      | (L): xoox(     | @mto.ne.jp                                          | XEDEAX  | XXC1 194          | 7 N N N  | . 9*                      |   |                                  |   |
|-------------------------------|----------------|-----------------------------------------------------|---------|-------------------|----------|---------------------------|---|----------------------------------|---|
| パスワード(                        | (P): ●●<br>☑ ノ | ●●●●●●<br>(7ワードを記憶する/M)                             |         |                   |          |                           |   |                                  |   |
|                               | • /            | (X) 1.65939.9(M)                                    |         |                   |          |                           |   |                                  |   |
| 次のアカウント設                      | 定が、指定さ         | されたサーバを調べることによ                                      | り見つかりまし | た。                |          |                           |   |                                  |   |
|                               |                |                                                     |         |                   |          |                           |   |                                  |   |
|                               |                |                                                     |         |                   |          |                           |   |                                  |   |
|                               |                | サーバのホスト名                                            |         | ポート種              | 号        | SSL                       |   | 認証方式                             |   |
| 受信サーバ:                        | POP3 v         | サーバのホスト名<br>pop3.mto.ne.jp                          |         | ポート番<br>110       | <b>등</b> | SSL<br>接続の保護なし            | ~ | 認証方式<br>通常のパスワード認証               | ~ |
| 受信サーバ: [<br>送信サーバ: !          | POP3 V<br>SMTP | サーバのホスト名<br>pop3.mto.ne.jp<br>smtp.mto.ne.jp        | v       | ポート番<br>110<br>25 | ·号<br>▼  | SSL<br>接続の保護なし<br>接続の保護なし | > | 認証方式<br>通常のパスワード認証<br>通常のパスワード認証 | , |
| 受信サーバ: [<br>送信サーバ: g<br>ユーザ名: | POP3 V<br>SMTP | サーバのホスト名<br>pop3.mto.ne.jp<br>smtp.mto.ne.jp<br>xxx | v       | ポート種<br>110<br>25 | ·号<br>▶  | SSL<br>接続の保護なし<br>接続の保護なし | > | 認証方式<br>通常のパスワード認証<br>通常のパスワード認証 | ~ |

以下のような警告が出る場合は、「接続する上での危険性を理解しました(U)」 にチェックを入れて「完了(D)」を左クリックします。

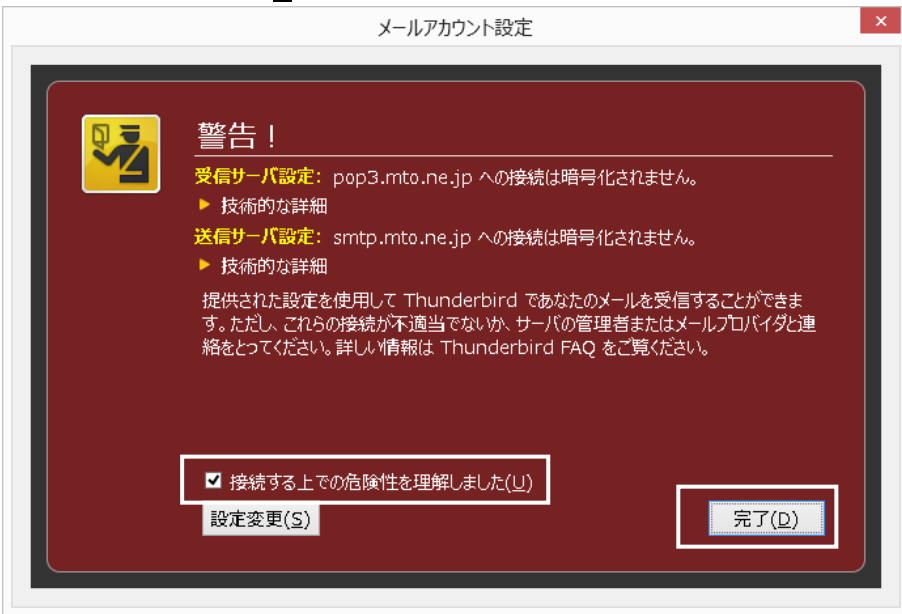

以上で Mozilla Thunderbird の設定は完了です。

### Windows 10の設定方法 (Outlook 2016)

スタートボタンを右クリックします。 「ファイル名を指定して実行(R)」を左クリックします。

| 0.715        | タスク マネージャー(T)         |
|--------------|-----------------------|
| <b>U</b> 365 | 設定(N)                 |
|              | エクスプローラー(E)           |
|              | 検索(S)                 |
|              | ファイル名を指定して実行(R)       |
|              | シャットダウンまたはサインアウト(U) > |
|              | デスクトップ(D)             |
|              |                       |

「ファイル名を指定して実行」画面が表示されます。 「名前(<u>0</u>):」に「control」と入力し「OK」ボタンを左クリックします。

| 💷 ファイリ          | し名を指定して実行 ×                                               |
|-----------------|-----------------------------------------------------------|
| ٨               | 実行するプログラム名、または開くフォルダーやドキュメント名、インター<br>ネット リソース名を入力してください。 |
| 名前( <u>O</u> ): | control ~                                                 |
|                 | OK キャンセル 参照( <u>B</u> )                                   |

「コントロールパネル」が起動します。「ユーザーアカウント」を左クリック

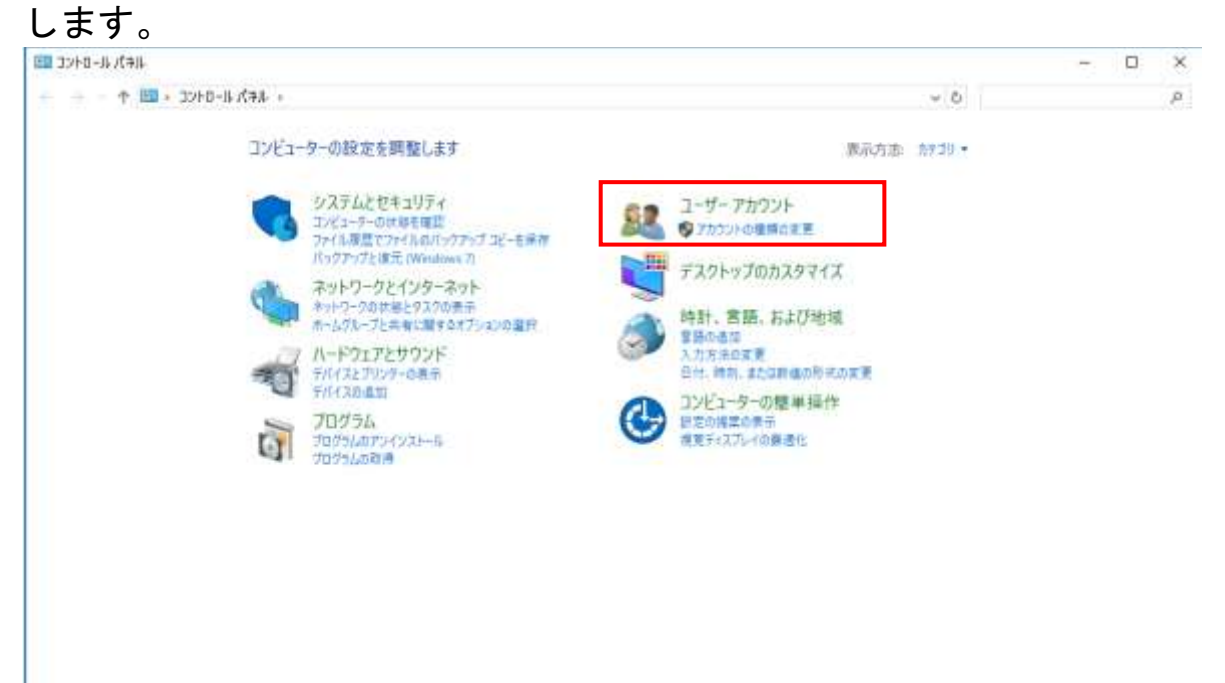

※画面が以下のように表示された場合は画面上の「コントロールパネル」を左 クリックすると上の画面になります。

| ついじゅーカーの粉索を原動(ます)       |                                |                                   |                                             |
|-------------------------|--------------------------------|-----------------------------------|---------------------------------------------|
| コンビコーシーの成体を時間のより        |                                |                                   | 104/3/2 026/3/4/3/*                         |
| BitLocker For7m&tt.     | 🚺 Flash Wayer                  | de lava                           | Mail (Microsoft Outlook 2016)               |
| RamathaApp とデスクトップ接続    | 🛃 Windows To Go                | Windows 771794-W                  | 1日 インターネット オブション                            |
| 品インチョクスのオプション           |                                | == <del>7</del> - <del>7</del> -F | ◎ コンビューテーの簡単論作センテー                          |
| 4 702F                  | システム                           | 🏲 セキュリティとメンテナンス                   | ダスクパーとデビゲーション                               |
| A 20112 97-01-          | 育全 デバイスとブリンター                  | 「薬トラブルシューティング                     | 壁 ネットワークと共有センター                             |
| 🍘 パックアップと東元 (Windows T) | 💫 ファイル度型                       | × 742+                            | の プログラムと無能                                  |
| •4 n-1.717              | 5C7 📵                          | 趣 ユーザーアカウント                       | 1 7-7 7+69-                                 |
| · 黄素佐田                  | 😇 mat                          | (油) 音速ジール                         | 「「「既定のプログラム                                 |
| E ERM                   | S* 215                         | 業務通報マネージャー                        | 王子 白松芹生                                     |
| C eoug                  | <b>了</b> 由外連                   | 19 mm                             | こので、「「「「」」、「」、「」、「」、「」、「」、「」、「」、「」、「」、「」、「」 |
| 四 電話とモデム                | <ul> <li>(3) 両期センター</li> </ul> | A BITZINA                         |                                             |
|                         |                                |                                   |                                             |
|                         |                                |                                   |                                             |
|                         |                                |                                   |                                             |

総 ユーザーアカウント ← → - ↑ 純 : コントロール パネル : ユーザー アカウント : コントロール パネル ホーム ユーザーアカウント 今回ユーザーにのコンピューターへのアクセスを許可 ( ※ アカウントの理由の実更) システムとセキュリティ 資格情報マネージャー キットワークとインターネット Web 資格情報の管理 Windows 資格情報の管理 ハードウェアとサウンド プログラム Mail (Microsoft Outlook 2016) ユーザー アカウント デスクトップのカスタマイズ 時計, 言語, および地域 コンピューターの簡単操作

「Mail(Microsoft Outlook 2016)」を左クリックします。

「メール」の画面が表示されます。「追加(<u>D</u>)」ボタンを左クリックします。

| ال-X 🚳                             | ×      |
|------------------------------------|--------|
| 全般                                 |        |
| このコンピューターにセットアップされたプロファイル(0):      |        |
|                                    |        |
|                                    | ~      |
| 追加(D) 削除(E) プロパティ(R) コピー(Y)        |        |
| Microsoft Outlook の起動時に使用するプロファイル: |        |
| ○ 使用するプロファイルを選択する(P)               |        |
| ● 常に使用するプロファイル( <u>U</u> )         |        |
|                                    | $\sim$ |
|                                    |        |
| OK キャンセル 適用(A                      | 0      |

「新しいプロファイル」画面が表示されます。「プロファイル名(<u>N</u>)」に任意の名前を入力し、「OK」ボタンを左クリックします。(本書では mto.ne.jp としています。)

| 🧼 新しいプロファイル          | ×     |
|----------------------|-------|
| 🥥 新しいプロファイルの作成       | ОК    |
| プロファイル名 <u>(N</u> ): | キャンセル |
| mto.ne.jp            |       |

「アカウントの追加」画面が表示されます。「自分で電子メールやその他のサービスを使うための設定をする(手動設定)(M)」を選択し、「次へ(N)>」ボタンを左クリックします。

| 〇 電子メール アカウント( <u>A</u> ) |                                         |  |
|---------------------------|-----------------------------------------|--|
| 名前(生):                    |                                         |  |
|                           | 例: Daiki Matsumoto                      |  |
| 庫子メール・アドレス(E):            |                                         |  |
|                           | নি: daiki@contoso.com                   |  |
| パスワード(2):                 |                                         |  |
| パスワードの確認入力(工)             |                                         |  |
|                           | インターネットサービスプロバイダーから提供されたパスワードを入力してください。 |  |
| ●自分で電子メールやその他の            | サービスを使うための設定をする (手動設定)( <u>M)</u>       |  |
|                           |                                         |  |
|                           |                                         |  |
|                           |                                         |  |

「アカウントタイプの選択」画面が表示されます。「POP または IMAP ( $\underline{P}$ )」を 選択し、「次へ ( $\underline{N}$ )>」ボタンを左クリックします。

| 🧼 アカウントの追加                                                                   |                     | ×              |
|------------------------------------------------------------------------------|---------------------|----------------|
| アカウント タイプの選択                                                                 |                     | Ť              |
| ○ Office 365(E)                                                              |                     |                |
| Office 365 アカウントの自動設定                                                        |                     |                |
| 1 1 7 <sup>0</sup> 7 <sup>0</sup>                                            |                     |                |
| メール アドレス(E);<br>例: daiki@contoso.com                                         |                     |                |
|                                                                              |                     |                |
| POP または IMAP(P)  POP または IMAP 東子メール、アカウントの詳細設定                               |                     |                |
| ○ <b>Exchange ActiveSync(<u>A</u>)</b><br>Exchange ActiveSync を使用するサービスの詳細設定 |                     |                |
|                                                                              | ノ 豆ろ(R) 次人(N) 、 ちがい | <i>и</i> . Л.Т |

「POP と IMAP のアカウント設定」画面が表示されます。各項目を以下の表を 参考に入力してください。入力後、「次へ(N)>」ボタンを左クリックします。

|                        | 任音の名前を入力してください             |
|------------------------|----------------------------|
| ייא ביי                |                            |
|                        | メール受信者に対して表示される名削です。       |
| 電子メールアドレス( <u>E)</u>   | 別紙「メールアドレス等の通知およびパスワード     |
|                        | 変更方法について」に記入されているメールアド     |
|                        | レスを入力してください。               |
| アカウントの種類( <u>A</u> )   | 「POP3」を選択してください。           |
| 受信メールサーバー ( <u>I</u> ) | 「pop3.mto.ne.jp」と入力してください。 |
| 送信メールサーバー              |                            |
| (SMTP) ( <u>0</u> )    | 「smtp.mto.ne.jp」と人力してください。 |
| アカウント名 ( <u>U</u> )    | 別紙「メールアドレス等の通知およびパスワード     |
|                        | 変更方法について」に記入されているアカウント     |
|                        | 名(ユーザーID)を入力してください。        |
| パスワード( <u>P</u> )      | 別紙「メールアドレス等の通知およびパスワード     |
|                        | 変更方法について」に記入されているパスワード     |
|                        | を入力してください。                 |

| ユーザー情報                         |                         | アカウント設定のテスト                           |
|--------------------------------|-------------------------|---------------------------------------|
| 名前(Y):                         | kagamino hanako         | アカウントをテストして、入力内容が正しいかどうかを確認することをお勧    |
| 電子メール アドレス(E):                 | *****@mto.ne.jp         | 04.20                                 |
| サーバー情報                         |                         | アカウント設定のテスト(T)                        |
| アカウントの種類(A):                   | РОРЗ                    |                                       |
| 受信メール サーバー( <u>I</u> ):        | pop3.mto.ne.jp          | [次へ]をクリックしたらノカワント設定を目勤的にテストする     (S) |
| 送信メール サーバー (SMTP)( <u>0</u> ): | smtp. mto. ne. jp       | 新しいメッセージの配信先:                         |
| メール サーバーへのログオン情報               |                         | ●新しい Outlook データ ファイル(W)              |
| アカウント名(U):                     | ****                    | ○ 既存の Outlook データ ファイル(凶)             |
| パスワード( <u>P</u> ):             | ******                  | 参照(5)                                 |
| ⊡パス                            | ワードを保存する( <u>R</u> )    |                                       |
| □ メール サーバーがセキュリティで係            | R護されたパスワード認証 (SPA) に対応し |                                       |
| ている場合には、チェック ボックスな             | をオンにしてください(0)           | 详细验定(M)                               |

「テストアカウント設定」画面が表示されます。「すべてのテストが完了しました。」と表示された場合は「閉じる(<u>C</u>)」ボタンを左クリックしてください。

| テスト アカウント設定                                                                 |          |                                  |
|-----------------------------------------------------------------------------|----------|----------------------------------|
| すべてのテストが完了しました。 [閉じる] をクリックして続                                              | 行してください。 | 中止( <u>S)</u><br>関いる( <u>C</u> ) |
| タスク エラー                                                                     |          |                                  |
|                                                                             | 状況       |                                  |
| <ul> <li>✓ 受信メール サーバー (POP3) へのロクオン</li> <li>✓ テスト电子メール メッセージの送信</li> </ul> | 元了<br>完了 |                                  |
|                                                                             |          |                                  |

「すべて完了しました」と表示されます。 「Outlook Mobile をスマートフォンにも設定する(<u>S</u>)」のチェックが入ってい る場合はチェックを外し「完了」ボタンを左クリックします。

| 🧼 アカウントの追加                               |                     | ×             |
|------------------------------------------|---------------------|---------------|
|                                          |                     |               |
| すべて完了しました                                |                     |               |
| アカウントのセットアップに必要な情報がすべて入力されました。           |                     |               |
|                                          |                     |               |
|                                          |                     |               |
|                                          |                     |               |
|                                          |                     |               |
|                                          |                     |               |
|                                          |                     |               |
| □Outlook Mobileをスマートフォンにも設定する( <u>S)</u> |                     | 別のアカウントの追加(A) |
|                                          |                     |               |
|                                          |                     |               |
|                                          |                     |               |
|                                          | < 戻る( <u>B</u> ) 完了 | לאנא          |

| 「メール」i | 画面を「( | )K」ボタ          | ンを左ク                  | フリックし                 | ノ、閉じます。        |
|--------|-------|----------------|-----------------------|-----------------------|----------------|
|        |       | 🕖 X-JL         |                       |                       | ×              |
|        |       | 全般             |                       |                       |                |
|        |       | 🧼 zoe          | Iンピュー <b>タ</b> ーにセットア | ップされたプロファイル( <u>0</u> | 0:             |
|        |       | mto.ne.jp      |                       |                       | <b>^</b>       |
|        |       |                |                       |                       |                |
|        |       | 追加( <u>D</u> ) | 削除( <u>E)</u>         | プロパティ( <u>R</u> ) コ   | μĽ-(Υ)         |
|        |       | Microsoft (    | outlook の起動時に         | 使用するプロファイル:           |                |
|        |       | ○使用す           | るプロファイルを選択            | する( <u>P</u> )        |                |
|        |       | ◉ 常に使          | 明するプロファイル( <u>U</u>   | )                     |                |
|        |       | mte            | o.ne.jp               |                       | ~              |
|        |       |                | ОК                    | キャンセル                 | 適用( <u>A</u> ) |

以上で Outlook 2016 の設定は完了です。

# メール転送の設定方法

(1) インターネット エクスプローラなどのブラウザを起動します。

(2)「https://pop3.mto.ne.jp:20000/」をアドレスバーに入力してアクセ スします。

(3)以下の画面が表示されますので「このサイトの閲覧を続行する(推奨されません)。」を左クリックします。

| 心証明書         | 1ラー・ナビゲーションはナロックされました。 - Wedows Internet Ex                                                                         | phirat.                                                                   | . Di X          |
|--------------|----------------------------------------------------------------------------------------------------|---------------------------------------------------------------------------|-----------------|
| 60           | <ul> <li>E https://pop3 mtone.js/20000/</li> </ul>                                                                  | Coste                                                                     | P -             |
| Q 42         | ● 証明書エラー ナビゲーションルボブロックされました。                                                                                        | 日・日・日・日                                                                   | • • @ 9~x/@ • * |
| 13           | この Web サイトのセキュリティ証明書には問題が                                                                                           | aozi.                                                                     | 2               |
|              | このWebサイトで提示されたセキュリティ信仰用書は、信頼された<br>このWebサイトで提示されたセキュリティ信仰用書は、別のWeb<br>セキュリティ信仰用書は別問題によって、詐欺や、別使しのエピュー<br>てくる場合が形成す。 | 毎明機関から発行されたものではあびほせん。<br>サイ・のアドレン用に発行されたものです。<br>9からサーバーに送信される情報を読み取る想回が守 | ueba.           |
|              | このページを閉じて、この Web サイトの確認を統行しない<br>参 ここをクルウレてこの Yeb ページを発わる。                                                          | ことを推測します。                                                                 |                 |
|              | Cのサイトの問題を認うする(推測されません)。                                                                                             |                                                                           |                 |
| '            | <ul> <li>इस्माह्य</li> </ul>                                                                                        |                                                                           |                 |
|              |                                                                                                    |                                                                           |                 |
| hitten //new | 0 mm ar 2000/                                                                                                    | D ( A-2+)                                                                 | - 1004 -        |

(4) 「ログイン」 画面が表示されますので、転送を行いたいメールアドレ スのユーザ I Dと現在のパスワードを入力して「ログイン」ボタンを左クリッ クします。

| Login to User |                                                                |
|---------------|----------------------------------------------------------------|
| rou must ente | r a username and password to login to the Usermin servel<br>on |
| ユーザ名          | •••                                                            |
| パスワード         | •••••                                                          |
|               | □ ログインを記憶させますか?                                                |
|               | ログイン クリア                                                       |

(5) ログイン完了後に以下のメニュー画面が表示されますので「メールの転送」を左クリックします。

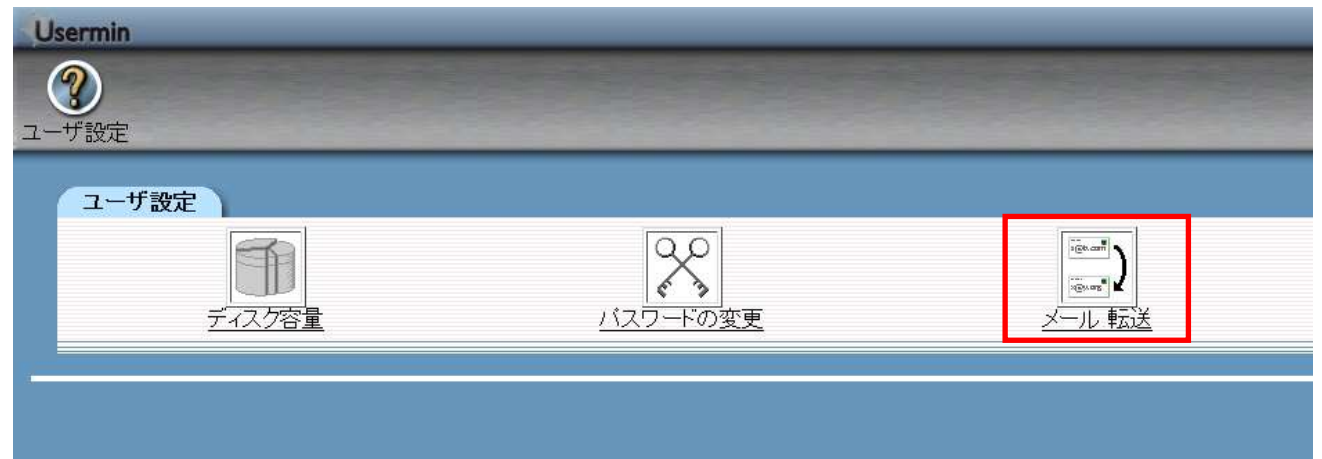

(6)「メールの転送」の画面が表示されます。

「転送」の「口はい、こちらに転送します:」に☑チェックをつけ、右側の欄 に転送先のメールアドレスを入力します。入力完了後に「保存」ボタンを左ク リックします。

| )<br>定                     |                                                                                                |
|----------------------------|------------------------------------------------------------------------------------------------|
| (一ルの転送                     |                                                                                                |
| 設定方法: 一覧で設定   <u>手動で</u>   | で詳細設定                                                                                          |
| メール転送設定一覧                  |                                                                                                |
| 受信箱に残す<br>転送<br>自動返信を返す    | ン はい、このサーバの受信箱にもメールを残します。<br>・ はい、こちらに転送します: *******@docompine.jp<br>・ はい、以下のメッセージを差出人に自動で返します |
| 自動返信に添付するファイル<br>自動返信の最小間隔 | <ul> <li>常に自動反信する<br/>分以内に来たものは自動反倒しない</li> </ul>                                              |

(7)設定完了後に右上の「Log Out」ボタンを左クリックしてログアウトします。

| /<br>ME                                 |                                        |  |
|-----------------------------------------|----------------------------------------|--|
| ールの転送                                   |                                        |  |
| 除定方法: 一覧了設定                             | 手動では細胞定                                |  |
| ALL ALL ALL ALL ALL ALL ALL ALL ALL ALL | 1.8/53105500                           |  |
| <b>又一ル転送設定一篇</b>                        |                                        |  |
| 受信箱に残す                                  | 1(は、このサーバの受信箱にもメールを残します。               |  |
| PASS                                    | // (JL)、こちらに教送します: ++++++ Bdocamoine b |  |
| 自動返信を返す                                 | (れ)、以下のメッセージを差出人に自動で思します               |  |
|                                         |                                        |  |
|                                         |                                        |  |

(8) ログアウトが完了すると以下の画面が表示されます。

この画面が表示された後にインターネットエクスプローラなどのブラウザを 終了してください。

| Login to Userm   | in                                                           |
|------------------|--------------------------------------------------------------|
| You must enter : | a username and password to login to the Usermin server<br>on |
| パスワード            |                                                              |
|                  | □ ログインを記憶させますか?                                              |

# メール転送を解除する方法

# (1)「メール転送」を左クリックします。

| Use | ermin<br>)<br><sup>デ</sup> 設定 |               |  |
|-----|-------------------------------|---------------|--|
|     | ユーザ設定<br>ディスク容量               | い<br>バスワードの変更 |  |
|     |                               |               |  |

## (2)手動で詳細設定を左クリックします。

| Usermin           |   |                         |                                                             |  |
|-------------------|---|-------------------------|-------------------------------------------------------------|--|
| ②<br><u>ユーザ設定</u> |   |                         |                                                             |  |
|                   | × | ールの転送                   |                                                             |  |
|                   | i | 設定方法: 一覧で設定   <u>手動</u> |                                                             |  |
|                   |   | メール転送設定一覧               |                                                             |  |
|                   |   | 受信箱に残す                  | ☑はい、このサーバの受信箱にもメールを残します。                                    |  |
|                   |   | 転送                      | ☑ はい、こちらに転送します: ******@docomo.ne.jp                         |  |
|                   |   | 自動返信を返す                 | □ はい、以下のメッセージを差出人に自動で返します                                   |  |
|                   |   |                         |                                                             |  |
|                   |   | 自動返信に添付するファイル           |                                                             |  |
|                   |   | 自動返信の最小間隔               | ● 常に自動返信する ○ 分以内に来たものは自動返信しない                               |  |
|                   |   | 自動返信に使う From:           | ○ 自動検出 ◎ Your default address ○ Use address *****@****.**** |  |

(3)メール転送を解除するメールアドレスを左クリックします。

|                                     |                                            |                                                                                                    | 100                      |
|-------------------------------------|--------------------------------------------|----------------------------------------------------------------------------------------------------|--------------------------|
| 設定                                  |                                            |                                                                                                    |                          |
| メールの転送                              |                                            |                                                                                                    |                          |
| 設定方法:一覧で設定   手動で                    | 计相论定                                       |                                                                                                    |                          |
| このモジュールは、このサーバーの<br>受信箱にはメールが配達されなど | りあなたのアカウントに送られた電子メー<br>なります。受信箱にも残すのであれば、「 | ・ルの転送について設定します。何らかの転送設定を加えた#<br>メール転送先を追加1→「自分の受信箱」を転送先に加えてく7                                                                                                    | 舞台、そのままではこのサーバーの<br>ださい。 |
| AT 19 40                            | 有効か?                                       | 1011 M                                                                                                    | 有效协议                     |
| TAJO /I                             | E MALE ST                                  | The second second |                          |

### (4)削除ボタンを左クリックします。

| 设定        |                      |                       |    |
|-----------|----------------------|-----------------------|----|
| ール インデックス | z.J                  |                       | -  |
|           | 15 H                 |                       |    |
| ベール転送先を   | 編集                   |                       |    |
| メール転送先    | を編集                  |                       |    |
| 有効にします    | <i>か?</i> ● はい ○ いいえ |                       |    |
| 転送先       | 電子メールアドレス            | ★ ******@docomo.ne.jp |    |
| 転送先       | <なし>                 | •                     |    |
|           |                      | 保存                    | 削除 |
|           |                      |                       |    |

(5)メール転送の設定画面に戻ります。画面右上の「Log Out」を左クリックし、ログアウトします。

| 验定                                                                          |                                                                                           |
|-----------------------------------------------------------------------------|-------------------------------------------------------------------------------------------|
|                                                                             |                                                                                           |
| い、このサーバの受信箱にもメールを残します。<br>い、こちらに転送します: ************************************ |                                                                                           |
| 1に自動返信する 分以内に来たものは自動返信ブルト<br> 動検出 * Your default address Use address        |                                                                                           |
|                                                                             | 設定<br>1. v. このサーバの受信箱にもメールを残します。<br>1. v. こちらに転送します: ************************************ |

(6) ログアウトが完了すると以下の画面が表示されます。 この画面が表示された後にインターネットエクスプローラなどのブラウザを 終了してください。

| Login to Use | rmin                                                      |
|--------------|-----------------------------------------------------------|
| You must ent | er a username and password to login to the Usermin server |
| フーザタ         | on                                                        |
| エッセパスワード     |                                                           |
|              | □ ログインを記憶させますか?                                           |
| <u> </u>     | קות האלו                                                  |

## ホームページの掲載方法

FTP(ファイル転送)用パスワード変更方法

(1) インターネット エクスプローラなどのブラウザを起動します。

(2) 「https://www.mto.ne.jp:20000/」をアドレスバーに入力してアクセス します。

# (3)以下の画面が表示されますので「このサイトの閲覧を続行する(推奨されません)。」を左クリックします。

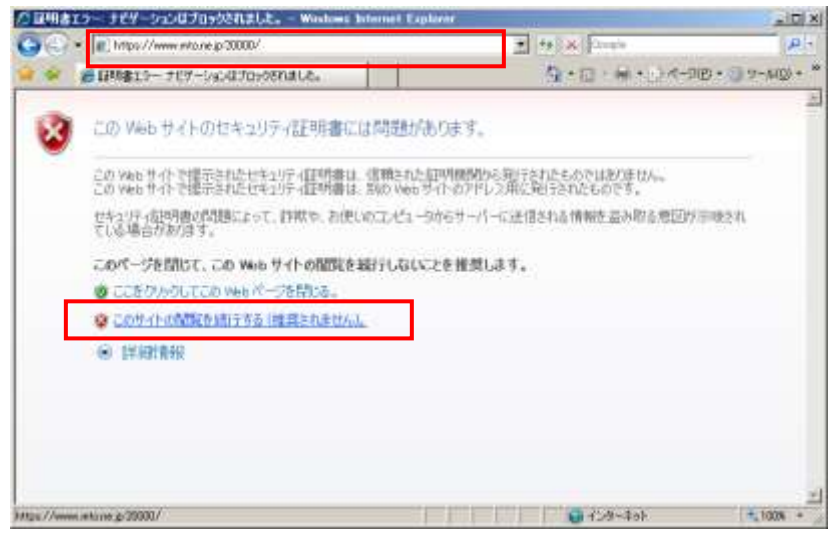

#### (4)「ログイン」 画面が表示されますので、ホームページのユーザ I Dと パスワードを入力して「ログイン」ボタンを左クリックします。

| Login to Usermin                                                      |  |
|-----------------------------------------------------------------------|--|
| You must enter a username and password to login to the Usermin server |  |
| on<br>ユーザ名 <b>●●●●</b>                                                |  |
| パスワード ●●●●●●●                                                         |  |
| □ ログインを記憶させますか?                                                       |  |
| ロガインクリア                                                               |  |
|                                                                       |  |
|                                                                       |  |
|                                                                       |  |
| on<br>ユーザ名<br>パスワード<br>●●●●●●<br>□ ログインを記憶させますか?<br>ログイン クリア          |  |

#### (5) ログイン完了後にメニュー画面が表示されます。

「パスワードの変更」を左クリックします。

| Usermin     |          |
|-------------|----------|
| ?           |          |
| ユーザ設定       |          |
| ユーザ設定       |          |
| 「<br>ディスク容量 | バスワードの変更 |
|             |          |
|             |          |
|             |          |
|             |          |

(6)パスワード変更画面が表示されます。

「現在のパスワード」、「新しいパスワード」を入力し「変更する」ボタンを左 クリックします。

| Usermin                           |                                                                                                    |
|-----------------------------------|----------------------------------------------------------------------------------------------------|
| <u>ユーザ設定</u>                      | a present of the second state of the second state of the second st |
| パスワードの変更                          |                                                                                                    |
| Use this page to change the passw | rord you use for logging into the server via SSH, telnet or FTP, or for picking up email via POP3                                                                                                    |
| 変更するユーザー<br>現在のバスワード              |                                                                                                    |
| あたらしいパスワード                        | •••••                                                                                                    |
| あたらしいパスワードをもう1度                   | ••••••                                                                                                    |
| 変更する                              |                                                                                                    |
|                                   |                                                                                                    |

(7)パスワード変更が完了すると以下の画面が表示されます。 画面右上「Log Out」ボタンを左クリックして、パスワード変更画面からログ アウトします。

Log Out Usermin (?)サ 股定 インデックス Changed Password ●●●●のあなたのパスワードが変更されました。ログイン、telmet、SSH、FTP、POP3 等は 今 作成した頼人 パスワードを必要とします。 password changing form LCTEE

(8) ログアウトが完了すると以下の画面が表示されます。 この画面が表示された後にインターネットエクスプローラなどのブラウザを 終了してください。

| ログアウ | を完了しました                | 。再度ログインするには下の画面を使用してく                                      | 〈ださい。 |
|------|------------------------|------------------------------------------------------------|-------|
|      | Login to Usermin       |                                                            |       |
|      | You must enter a       | username and password to login to the Usermin server<br>on |       |
|      | ユーザ名<br>パスワ <i>ー</i> ド |                                                            |       |
|      |                        | □ ログインを記憶させますか?                                            |       |
|      |                        | りリア                                                        |       |
|      |                        |                                                            |       |

FTP(ファイル転送)設定方法

#### ※ホームページビルダー(ファイル転送ツール)の場合

(1)ホームページビルダーを起動後、ファイル転送ツールを起動します。

(2)「設定」ボタンを左クリックして「ファイル転送設定」 画面を開きます。

(3)以下の画面が表示されますので次の項目を入力して「新規プロファイルの作成(N)」ボタンを左クリックします。

①サーバープロファイル名: 任意の名称を入力します。

②プロバイダの選択:その他 を選択します。

③FTP サーバー名: www.mto.ne.jp を入力します。

④FTP アカウント名: お客様のホームページのユーザ ID を入力します。

⑤FTP パスワード: お客様のホームページのユーザ ID のパスワードを入力 します。

| ファイル転送設定                      | ×              |
|-------------------------------|----------------|
| サーバープロファイル設定 転送モード自動判別設定      | 詳細設定           |
| _ サーバープロファイル名(P)              | _ ブロファイルの管理(M) |
| <ol> <li>ふみちゃんのページ</li> </ol> |                |
| - ログイン情報の設定                   |                |
| プロバイガの選択(E)                   |                |
| 2 天の他                         |                |
| <u> ETP サーバーを(2)</u>          |                |
| 3 www.mto.ne.jp               |                |
|                               |                |
| 4 fumichan                    |                |
| FTP.//20-KM0                  |                |
| 5                             |                |
|                               |                |
| 最後に使用したフォルダ                   | 新規プロファイルの作成(N) |
|                               | 登録プロファイルの削除(R) |
|                               |                |
|                               |                |
|                               | DK キャンセル ヘルプ   |

(4)「詳細設定」タブを左クリックして、以下の画面を表示します。

・パッシブ(PASSIVE)モードで接続を行う: チェックが外れていることを 確認します。

・ポート番号: 21 になっていることを確認します。
 上記を確認後「OK」ボタンを左クリックして画面を閉じます。

| 77イル転送設定                        | X   |
|---------------------------------|-----|
| サーバープロファイル設定 転送モード自動判別設定 詳細設定   |     |
| <u>パッ</u> シブ モード( <u>S</u> )    |     |
| ロ パッシブ(PASSIVE)モードで接続を行う        |     |
| ポート番号(①) 21 初期設定に戻す             |     |
| ┍ファイアーウォール                      |     |
| □ ファイアーウォールを経由する(E)             |     |
| ファイアーウォールのタイプ①                  |     |
| USER FwID→PASS FwPass→SITE Host |     |
| ファイアーウォールのサーバー名(W) ポート番号(N)     |     |
|                                 |     |
| ファイアーウォールのユーザーID( <u>U</u> )    |     |
|                                 |     |
| ファイアーウォールのパスワード( <u>P)</u>      |     |
|                                 |     |
|                                 |     |
| OKキャンセル                         | ヘルプ |

(5)「ファイル転送」ツール画面が表示されます。 画面上部の「接続」ボタンを左クリックしてサーバーに接続します。

| 🔗 ファイル転送 - D:¥MyDocuments¥MyHomePage  | e¥ (PC)           |        |
|---------------------------------------|-------------------|--------|
| ふみちゃんのページ 🔽 🍑 🖊 🗣 接続 🔹                | •• 📝 設定 🗽 註 🏛 🎅 利 |        |
|                                       | www.mto.ne.jp     |        |
| 🔁 😑 (D:) 💌 D:¥MyDocuments¥MyHomePage¥ | ¥ 🔽 🗈             | •      |
| <br>名前 サイズ 種類 更                       |                   |        |
| 🛅 images ファイル フォルダ 20                 | 005/03/10 22:33   |        |
| 🐻 index.html 1 KB HTML Document 20    | 005/03/10 22:34   |        |
| ∰page2html 1 KB HTML Document 20      |                   |        |
|                                       |                   |        |
| サーバー www.mto.ne.jp へ接続しました。           |                   | IBM // |

(6)サーバーへの接続が完了すると以下の画面が表示されます。 画面右側にサーバーの内容が表示されますので「html」フォルダをダブルクリ

画面石側にサーハーの内容が表示されますので「numi」フォルダをダブルグリ ックして開きます。

| 🚰 ファイル転送 - / (サーバー)                                                                                   |                                                                                            |                                            |
|----------------------------------------------------------------------------------------------------|--------------------------------------------------------------------------------------------|--------------------------------------------|
| ふみちゃんのページ 🔄 🖛 切断                                                                                      | 000 🕑 設定 🗽 🏥 🏢 🎅 🕺                                                                         | Ŋ                                          |
|                                                                                                    | T www.mto.ne.j                                                                             | p                                          |
| 🗈 😑 (D:) 💌 D:¥MyDocuments¥MyHomePa                                                                    | ge¥ 💌 🔁 🖊                                                                                  | <b>•</b>                                   |
| 名前 サイズ 種類<br>☐ images ファイル フォルダ<br>@ index.html 1 KB HTML Document<br>@ page2.html 1 KB HTML Document | 更新目時<br>2005/03/10 22:33<br>2005/03/10 22:34       2005/03/10 22:34       2005/03/10 22:34 | サイズ*  種類 更新日時<br>ファイル フォルダ 2005/03/10 1355 |
| ー<br>サーバー www.mto.ne.jp へ接続しました。                                                                      |                                                                                            | IBM                                        |

(7)画面左側にある、お客様の作成されたホームページのファイルを選択した後、画面中央の「右矢印」ボタンを左クリックしてサーバーにファイルを転送します。

正常に転送が完了するとお客様が転送されたファイルが、画面右側に表示され ます。

| /デファイル転送 - /html (サーバー)                                                                          |                                                       |                                                         |                                                          | _ 🗆 🗙                                                                        |
|--------------------------------------------------------------------------------------------------|-------------------------------------------------------|---------------------------------------------------------|----------------------------------------------------------|------------------------------------------------------------------------------|
| ふみちゃんのページ 🔽 🐳 切断                                                                                 | •••• 🕑 BC 🔛 🔛                                         | 🔳 🤰 📲                                                   |                                                          |                                                                              |
|                                                                                                  |                                                       | www.mto.ne.jp                                           |                                                          |                                                                              |
| D:¥MyDocuments¥MyHomePa                                                                          | ge¥ 🗾 🧕                                               | È/html                                                  |                                                          | <b>_</b>                                                                     |
| 名前 サイズ 種類                                                                                        | 更新日時                                                  | 名前 サイズ                                                  | 種類                                                       | 更新日時                                                                         |
| andexhtml 1 KB HTML Document<br>andexhtml 1 KB HTML Document<br>and page2html 1 KB HTML Document | 2005/03/10 2233<br>2005/03/10 2234<br>2005/03/10 2234 | _ocerbn<br>jmages<br>≧indexhtml 1 KB<br>≩page2html 1 KB | ファイル フォルタ<br>ファイル フォルダ<br>HTML Document<br>HTML Document | 2005/03/10 13:55<br>2005/03/10 14:03<br>2005/03/10 14:04<br>2005/03/10 14:04 |
|                                                                                                  |                                                       |                                                         |                                                          |                                                                              |
| page2.htmlを転送しました。                                                                               |                                                       |                                                         |                                                          | IBM 🥢                                                                        |

操作を終了する場合は、画面上部の「切断」ボタンを左クリックします。

#### ※FFFTP の場合

(1)「FFFTP」を起動します。

(2)「FFFTP」の画面が表示されますので「ホストー覧」画面から「新規ホスト」ボタンを左クリックします。

| 5 | 1 | 新規ホスト(N)            |
|---|---|---------------------|
|   |   | 新規ゲルーフ°( <u>G</u> ) |
|   |   | 設定変更( <u>M</u> )    |
|   |   | ⊐Ľ−( <u>©</u> )     |
|   |   | 削除( <u>D</u> )      |
|   |   | 1 4                 |
|   |   | ヘルゴ                 |

(3)「ホストの設定」画面が表示されますので、各項目を入力し、「OK」ボタ ンを左クリックします。

①「ホストの設定名」:任意の名前を入力します。例)MTO

②「ホスト名 (アドレス)」: www.mto.ne.jp

③「ユーザ名」:お客様のホームページユーザ ID を入力します。

④「パスワード/パスフレーズ」:お客様のホームページューザ ID のパスワ ードを入力します。

⑤「ローカルの初期フォルダ」: サーバーに転送するファイルのあるフォル ダを設定します。

| 基本                                                                           | <br> ダイアルアップ 高度 <br>+フレタ(フロ) フンハ)                |
|------------------------------------------------------------------------------|--------------------------------------------------|
| 1 MTO                                                                        | www.mto.ne.jp 2                                  |
| ユーザ名(U) /<br>③ fumichan<br>ローカルの初期フォルダ(U)<br>⑤ [V:¥homepage<br>ホストの初期フォルダ(R) | パスワード/パスフレーズ(P)<br>******* ④   「 anonymous<br>.) |
|                                                                              | 現在のフォルダ                                          |
| □ 最後にアクセスしたフォ                                                                | *ルダを次回の初期フォルダとする(F)                              |
| 0                                                                            | K ++>t11 /117                                    |

(4)「ホストー覧」画面に戻ります。

先ほど設定した内容でファイル転送の設定が作成されますので「接続」ボタン を左クリックしてサーバーに接続します。

| 🛃 МТО | 新規ホスト(N).            |
|-------|----------------------|
|       | 新規ゲルーフ°( <u>G</u> ). |
|       | 設定変更( <u>M</u> )     |
|       | ⊐Ľ-©                 |
|       | 削除( <u>D</u> )       |
|       | 1   J                |
|       |                      |

- (5) サーバーに接続が完了すると以下のような画面が表示されます。
  - ・左側の領域にお客様のコンピューターのファイルー覧が表示されます。
  - ・右側の領域にサーバー側のファイルー覧が表示されます。
  - ・画面下部の灰色の領域にログ(操作履歴)が表示されます。

| V:Who                                            | mepage                               |             |                | // //nt | mi   |        |    |     |
|--------------------------------------------------|--------------------------------------|-------------|----------------|---------|------|--------|----|-----|
| 名前                                               | 日付                                   | <b>#1</b> % | <b>1210</b>    | 名前      | 1B/I | サイズ 種類 | 雇住 | 所有者 |
| Dindex.html                                      | 2005/03/15 10:59<br>2005/03/15 10:59 | 58          | htmi<br>Inteni | 4       | 1    |        |    |     |
| CWD html<br>S0 CWD con<br>XPWD<br>257 "Antml" is | mand successful.                     |             |                |         |      |        |    | -   |

- (6)ファイルの転送を行います。
- ・左側の画面からサーバーに転送したいファイルを選択します。
- ・画面上の「↑」印のボタンをクリックします。
- 「アップロード」画面が表示され転送の状況が表示されます。

| ELE AL MARINE            | NUMBER                            | 2                                                                                                    | 」<br>)<br>間<br>間<br>に<br>m<br>d |          |        |    |     |
|--------------------------|-----------------------------------|----------------------------------------------------------------------------------------------------|---------------------------------|----------|--------|----|-----|
| tr)                      | 日付 2005/03/15 11/01               | サイズ 種類                                                                                                    | 名前<br>Chard-but                 | 日付       | サイズ 権頼 | 要性 | 而有者 |
| index.html<br>page2.html | 2005/03/15 10:59 2005/03/15 10:59 | S8 html<br>58 html                                                                                                    | Last og ser                     |          |        |    |     |
|                          |                                   | in the first of the second second sec |                                 | - (et al |        |    |     |
|                          |                                   | #76+ Adm//mb                                                                                                    | and and                         |          |        |    |     |
|                          |                                   | D-TAL: Vithometry                                                                                                    | see¥index.html                  |          |        |    |     |
|                          |                                   | 転送モード: アスキー                                                                                                    | コード支持に開                         | 漢牌       |        |    |     |
|                          |                                   | 状况: 完了                                                                                                    |                                 |          |        |    |     |
|                          |                                   |                                                                                                    |                                 |          |        |    |     |
|                          |                                   | このファイル老中止                                                                                                    | 次切除中止                           | 全て中止     |        |    |     |
|                          |                                   |                                                                                                    |                                 |          |        |    |     |
|                          |                                   |                                                                                                    | <u> </u>                        |          |        |    |     |
| WD /html                 | 1001 1 11                         |                                                                                                    | 100404                          |          |        |    |     |
| Upening                  | ASUII mode data co                | innection for /html/ink                                                                                                    | jex.html.                       |          |        |    |     |

(7) 正常に転送が完了すると以下の画面が表示されます。

・画面右側に転送したファイルが表示されます。

画面上の左から3番目の「切断」ボタンを左クリックしてサーバーから切断 します。

| V.vho                                        | mepage                                                         | 0.000                                 | - Salar /html                                                | 14-150 m                                                                            |                                                             |                                             |     |
|----------------------------------------------|----------------------------------------------------------------|---------------------------------------|--------------------------------------------------------------|-------------------------------------------------------------------------------------|-------------------------------------------------------------|---------------------------------------------|-----|
| 名前<br>1 mages<br>1 ndex.html<br>2 page2.html | 日付<br>2005/03/15 11:01<br>2005/03/15 10:59<br>2005/03/15 10:59 | サイズ 種類<br>《DIR><br>53 html<br>55 html | 名前<br>cp-lin<br>mages<br>mages<br>mages,html<br>D page2.html | Eft<br>2005/03/15 11:05<br>2005/03/15 11:06<br>2005/03/15 11:06<br>2005/03/15 11:06 | サイズ 種類<br><dir><br/><dir><br/>52 htm<br/>52 htm</dir></dir> | Nort-In<br>Nort-St-St<br>Nort-In<br>Nort-In | 所有者 |
| NLST - all                                   |                                                                | analia fa fia li                      |                                                              |                                                                                     |                                                             |                                             |     |